# マイナポータル経由での「ねんきんネット」利用登録手順(パソコン版

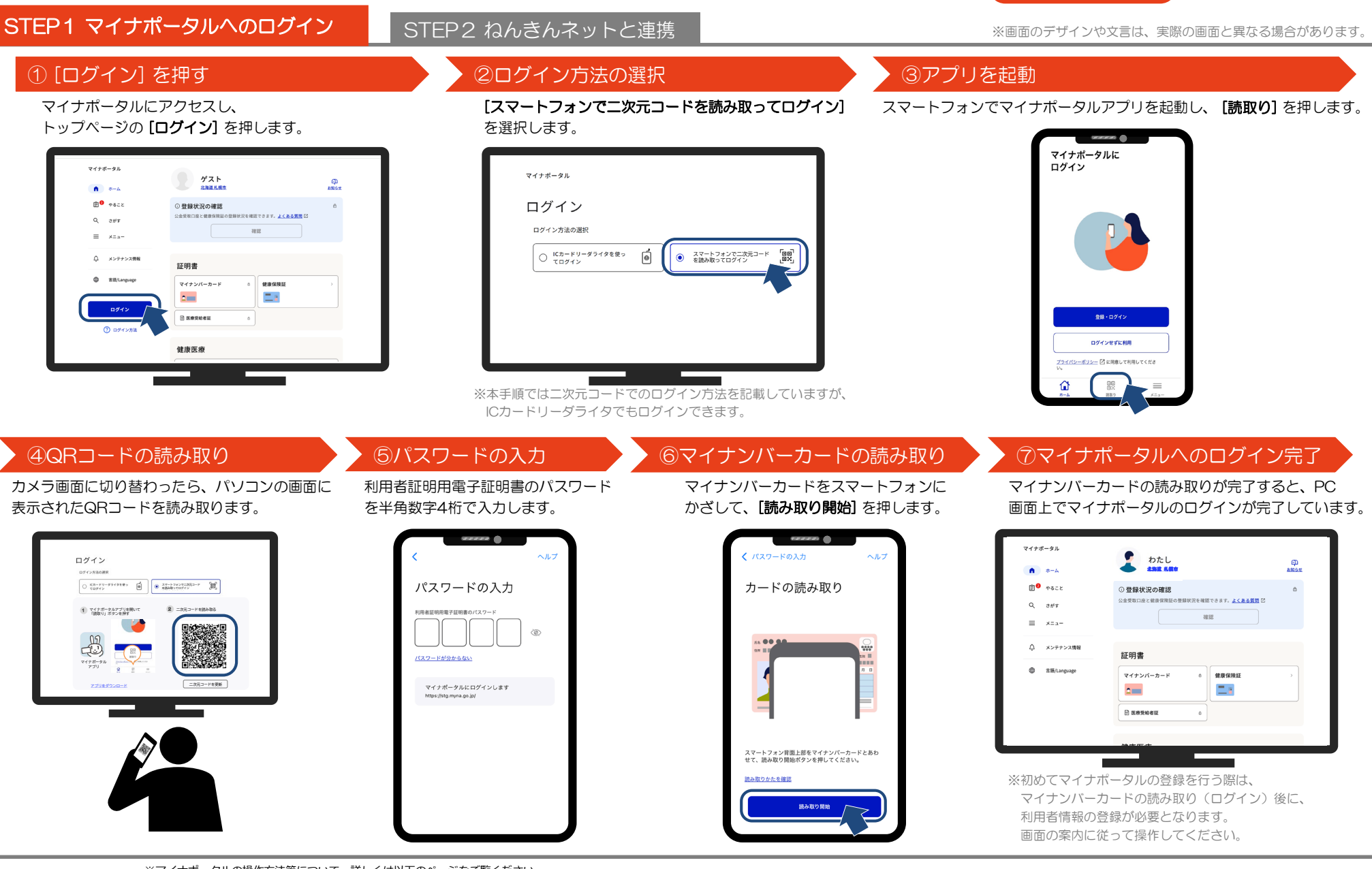

※マイナポータルの操作方法等について、詳しくは以下のページをご覧ください。

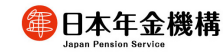

\* ※ご不明な点がある場合は、マイナボータルへログイン後のお問い合わせフォームからお問い合わせください。(マイナボータルトップページ「メニュー」内の「ヘルプ」にある[お問い合わせ]を押してください。)

1

### STEP1 マイナポータルへのログイン

# STEP2 ねんきんネットと連携

#### 2025年4月時点 ※画面のデザインや文言は、実際の画面と異なる場合があります。

### ⑧ [年金] を押す

(1)連携手続き完了

🕼 日本年金機構

トップページを下へスクロールして、 [年金]を押します。

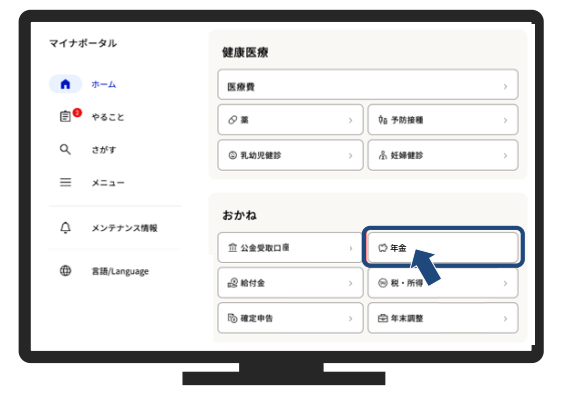

## ⑨[連携をはじめる]を押す

年金ページの**[連携をはじめる]**を押します。

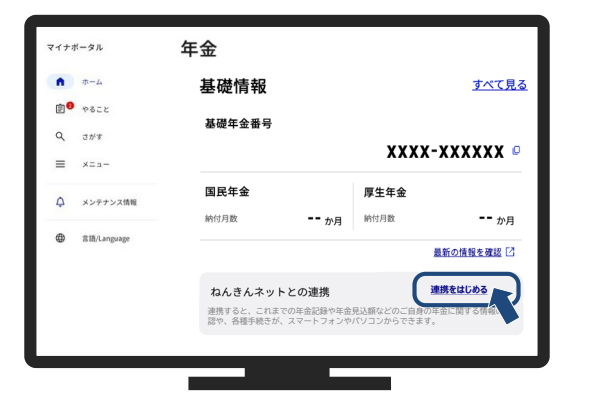

# 10 [同意して次へ] を押す

ねんきんネットの利用規約を確認し、[同意して次へ] を押します。

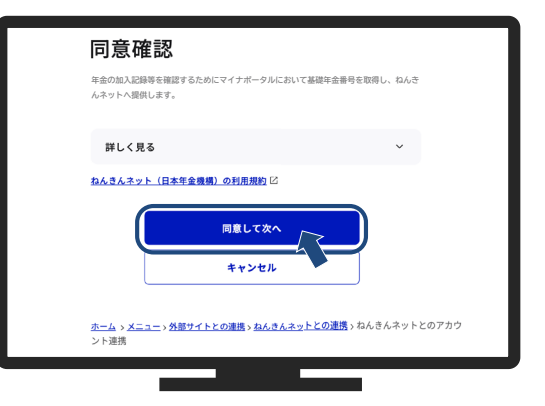

### 〇ねんきんネットと連携に当たっての留意事項

- マイナポータルからねんきんネットへ初めて連携する処理は、平日8時から23時に行われます。
  (上記時間以外に連携手続きを行った場合は、次の平日の10時10分から自動的に処理されます。)
- 連携状況は [外部サイトとの連携トップ] から確認できます。

また、「メニュー」の「メール通知」から設定を行うと、連携が完了するとメールでお知らせが届きます。

・基礎年金番号をお持ちでない等、一部ねんきんネットをご利用できない場合があります。

### Oマイナポータル経由のねんきんネットログイン方法

・連携完了後は、 [年金] ページの [ねんきんネットTOP] から、いつでもねんきんネットにログインできます。

#### 〇ねんきんネット初回利用時の流れ

- ねんきんネットを初めて利用する際は、ワンタイムパス ワード認証を行い、メールアドレスを登録します。
- ・お知らせメールの配信希望有無及びねんきん定期便の ペーパーレス化希望有無の登録が完了するとねんきん ネットをご利用できます。
- ※すでに他の利用者がねんきんネットに登録している メールアドレスは登録することができません。 (例えば、ご家族で共有のメールアドレスを使用して おり、すでに「ねんきんネット」にそのメールアドレ スが登録されている場合は、利用できません。)

#### 【メールイメージ】

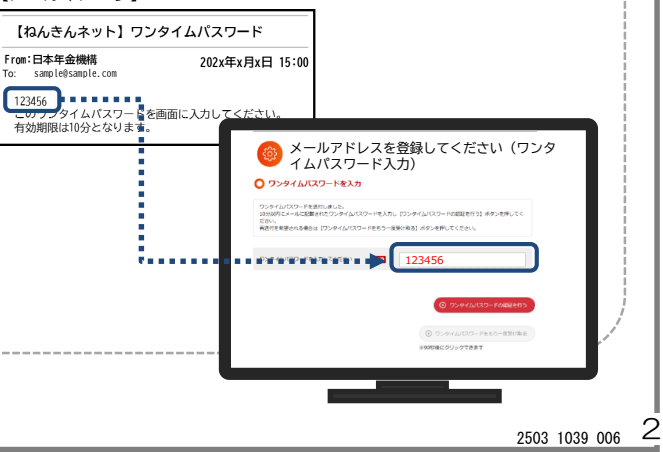

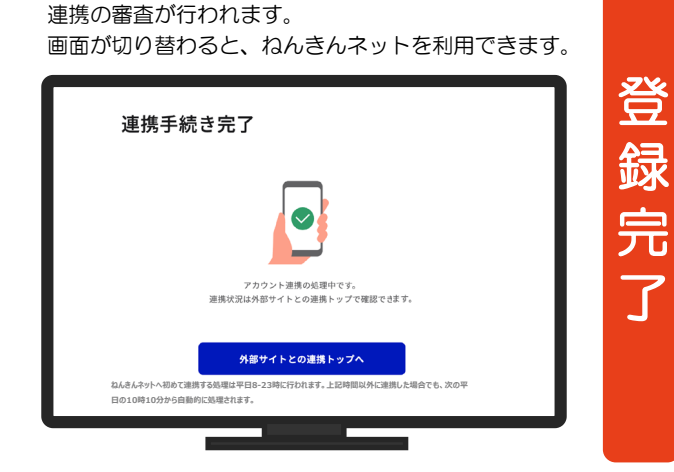